# 新出市營建至污費申報

國軍 國際 指的 网络 网络 网络 一

Content Engineering Consulting Services, Ltd. copyright © 2022

Sector 1

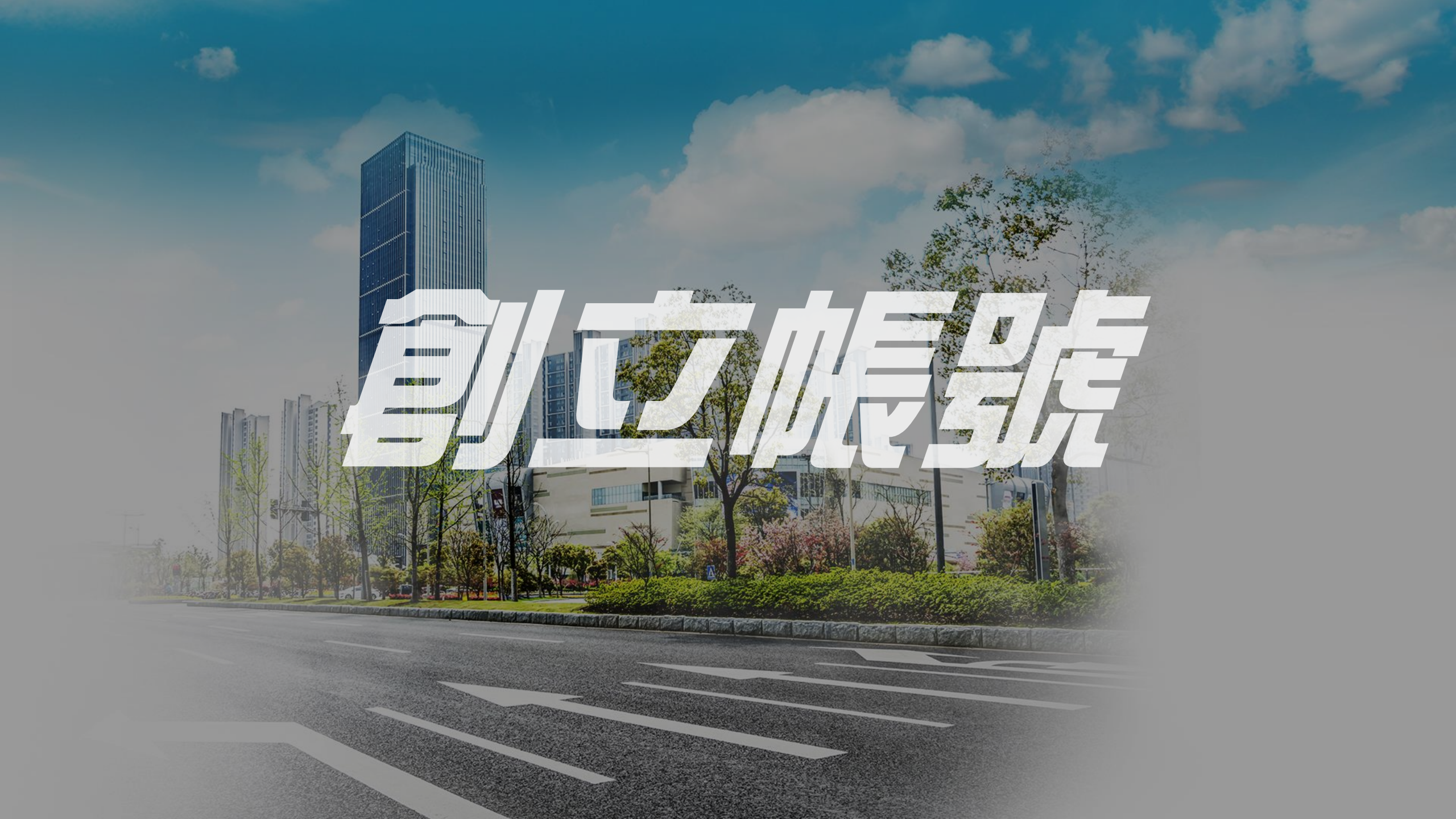

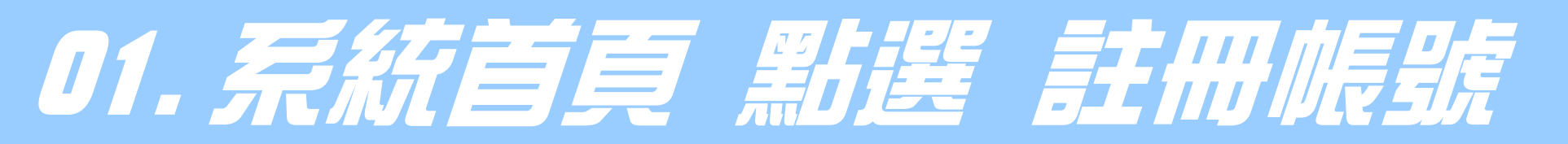

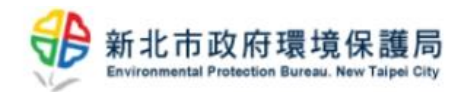

回首頁 最新消息 下載專區 試算幫手 聯絡我們

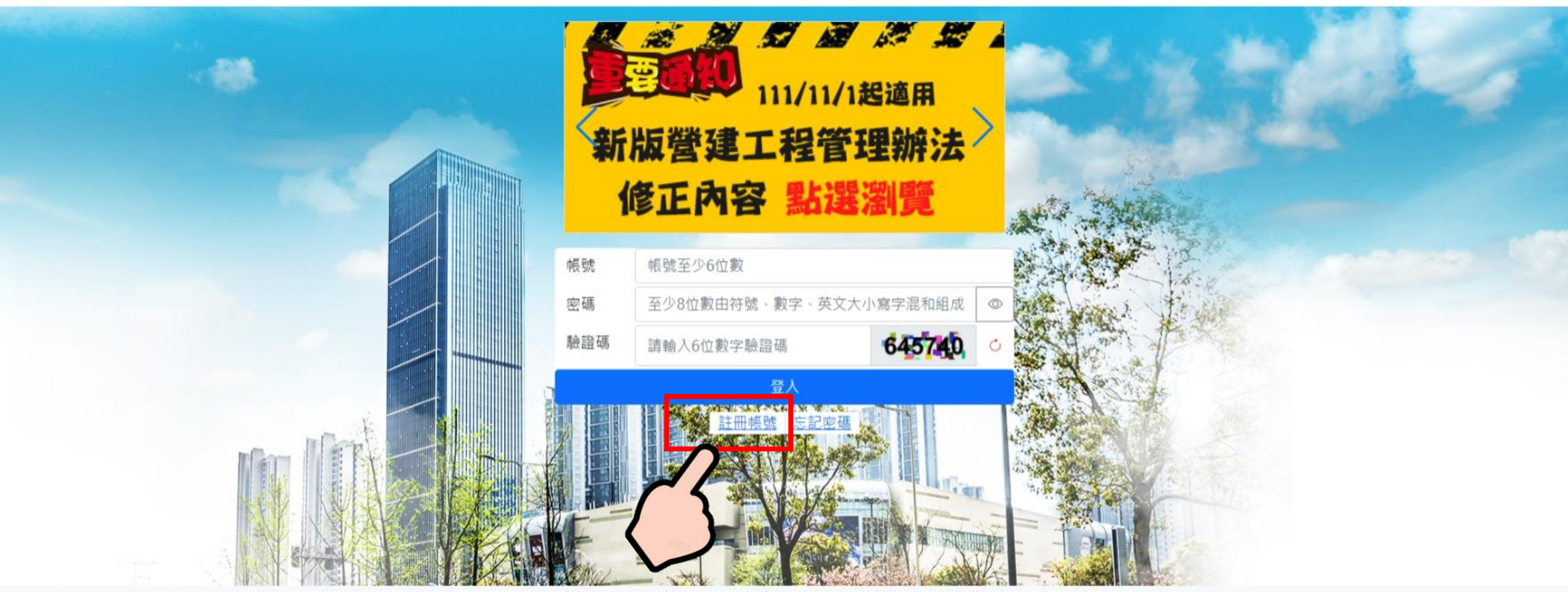

網站政策及宣告 隱私權保護政策 系統問題詢問信箱 瀏覽人數: 00002590

# 02. 設定專屬帳號與密碼資訊

| 帳號            | 帳號長度至少6位數且只能是英文和數字,註冊後不得修改                  |  |  |  |  |
|---------------|---------------------------------------------|--|--|--|--|
| 密碼            | 至少8位數由符號、數字、英文大小寫字混和組成 ◎                    |  |  |  |  |
| $\mathcal{A}$ | 請再次輸入密碼                                     |  |  |  |  |
| 姓             | 請輸入帳號聯絡人的姓名                                 |  |  |  |  |
| 職稱            | 請輸入帳號聯絡人的職稱                                 |  |  |  |  |
| 室內電話          | 請輸入帳號聯絡人的聯絡室話(若有分機請詳填),例:(02)2953-2111#1045 |  |  |  |  |
| 傳真號碼          | 請輸入帳號聯絡人的傳真號碼,例:(02)2953-2222               |  |  |  |  |
| 手機號碼          | 請輸入帳號聯絡人手機號碼,例: 0912345678                  |  |  |  |  |
| 電子信箱          | 請輸入帳號聯絡人信箱,例:epd12209@ntpc.gov.tw 驗證 ◀      |  |  |  |  |
| 驗證碼           | 請輸入驗證碼後5碼                                   |  |  |  |  |
| 資料授權          | 瀏覽詳細內容                                      |  |  |  |  |

確認註冊

## 註冊帳號 注意事項

 1.舊系統帳號可直接登入新版系統
 2.從未申報案件者,請先創立帳號
 3.帳號經註冊後不得修改
 4.密碼至少8位數字,且須同時包含 符號、數字、英文大小寫

# 03. 完成資訊填寫與電子信給驗證

| 帳號   | 帳號長度至少6位數且只能是英文和數字,註冊後不得修改                  |  |  |  |  |
|------|---------------------------------------------|--|--|--|--|
| 密碼   | 至少8位數由符號、數字、英文大小寫字混和組成                      |  |  |  |  |
|      | 請再次輸入密碼                                     |  |  |  |  |
| 姓名   | 請輸入帳號聯絡人的姓名                                 |  |  |  |  |
| 職稱   | 請輸入帳號聯絡人的職稱                                 |  |  |  |  |
| 室內電話 | 請輸入帳號聯絡人的聯絡室話(若有分機請詳填),例:(02)2953-2111#1045 |  |  |  |  |
| 傳真號碼 | 請輸入帳號聯絡人的傳真號碼,例:(02)2953-2222               |  |  |  |  |
| 手機號碼 | 請輸入帳號聯絡人手機號碼,例:0912345678                   |  |  |  |  |
| 電子信箱 | 請輸入帳號聯絡人信箱,例: epd12209@ntpc.gov.tw 驗證 ♥     |  |  |  |  |
| 驗證碼  | 請輸入驗證碼後5碼                                   |  |  |  |  |
| 資料授權 | 瀏覽詳細內容                                      |  |  |  |  |

確認註冊

## 註冊帳號 注意事項

5.帳號資訊作為後續申辦案件所用 請落實填寫正確資訊
6.帳號申辦務必完成電子信箱驗證
7.請至所填電子信箱內確認驗證碼
8.完成驗證後 請確認資料授權
9.全數完成 請點選 確認註冊

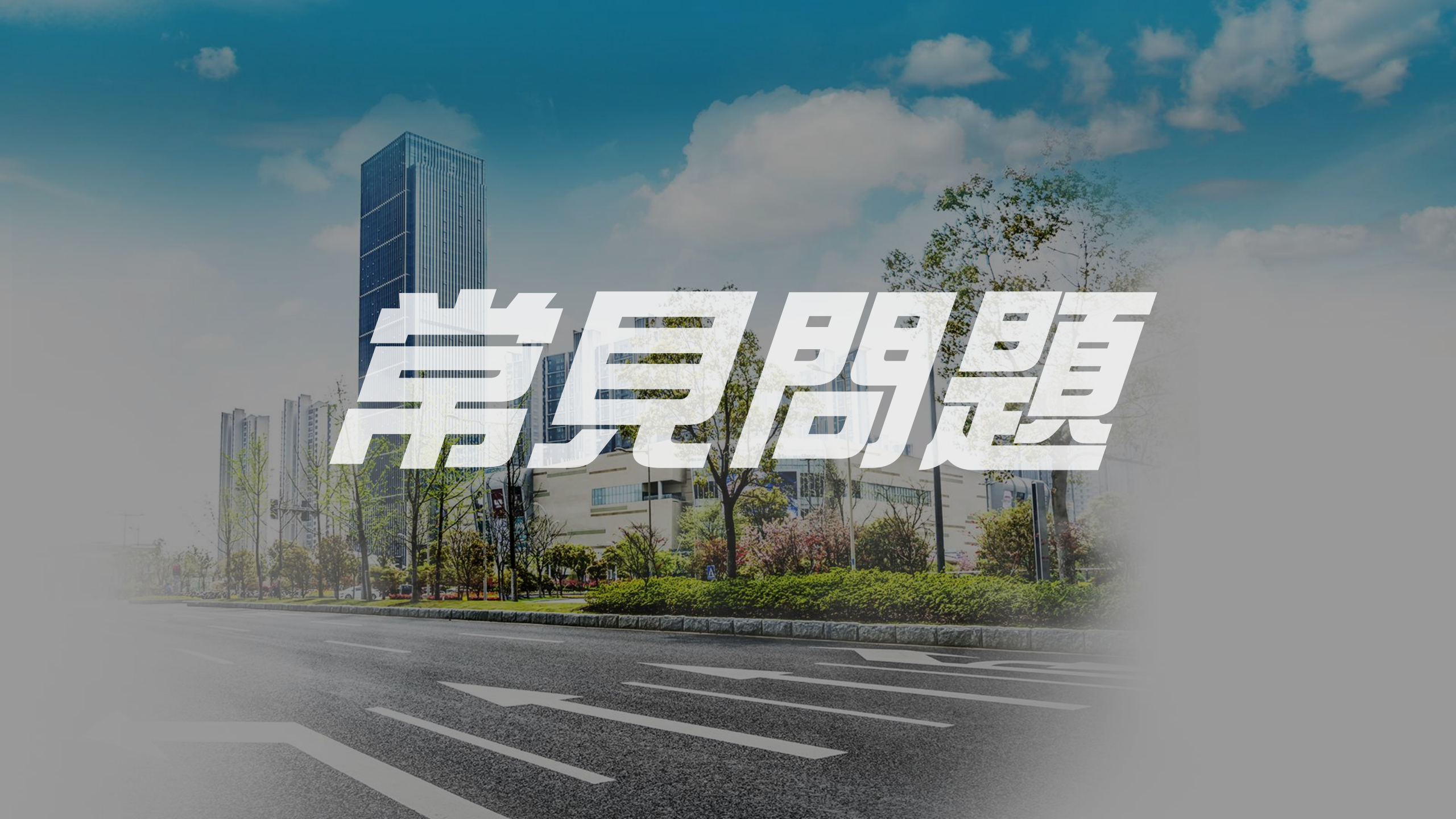

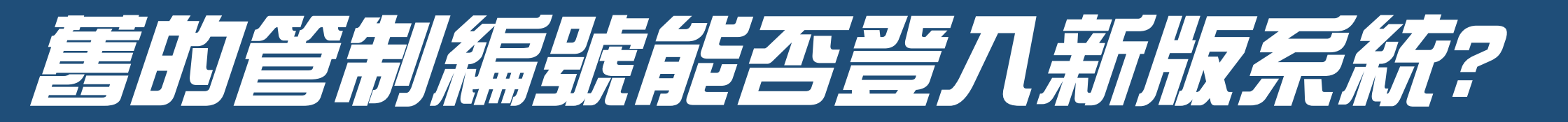

### Ans:可以,但成功移轉後將不接受其他案件的歸戶申請作業

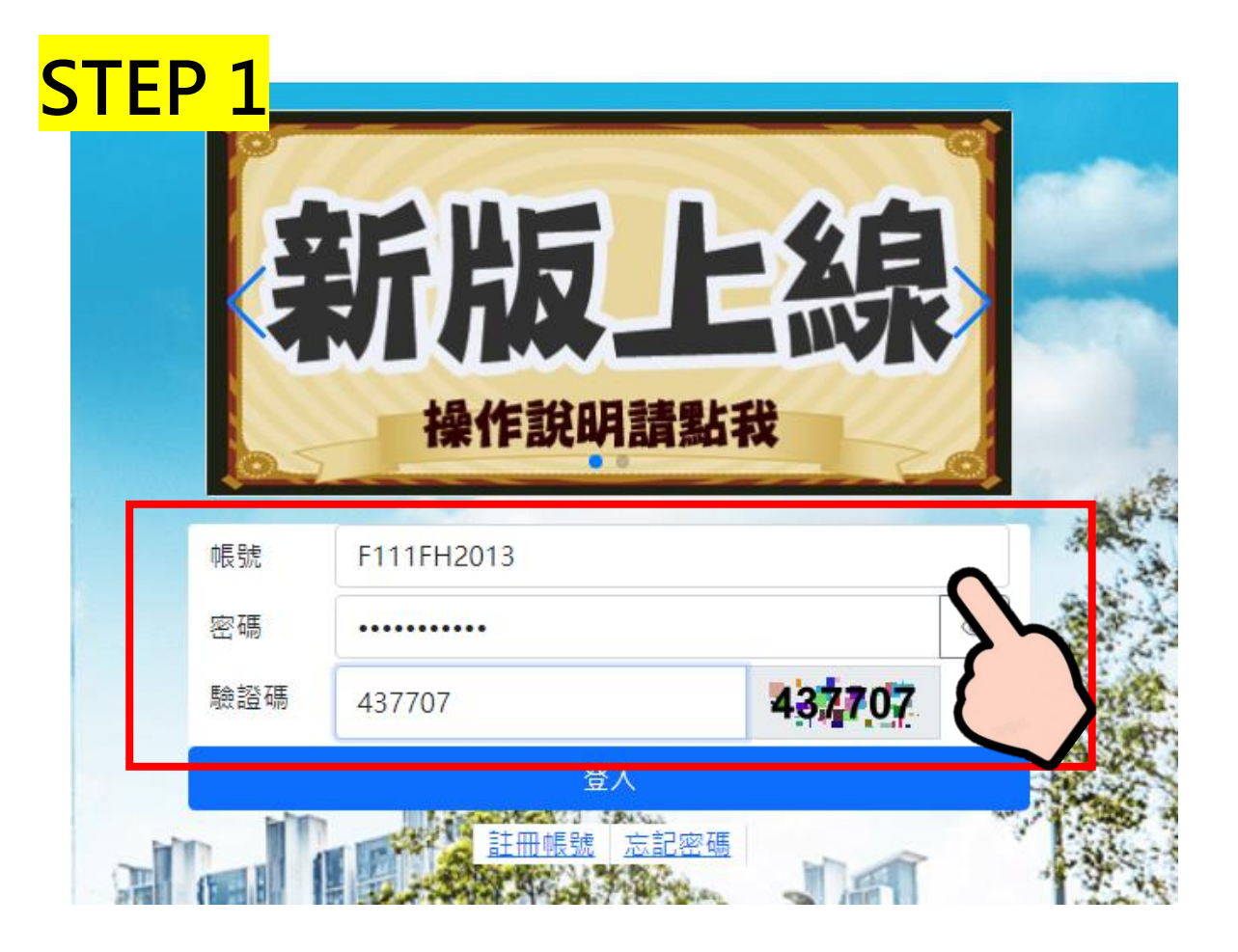

### 注意事項 1.帳號 請輸入 管制編號,不用序號 2.密碼 請輸入 舊系統原登入密碼 3.驗證碼 請輸入 右側隨機數字

| STEP 2          |                        |   |
|-----------------|------------------------|---|
| E 14 m IE       | 訊息提示                   |   |
|                 | 從舊系統轉移至新系統,請您先更換密碼     |   |
| 而,在响<br>重次輸入新密碼 | 關閉                     |   |
| 百新家庭            |                        |   |
|                 |                        |   |
|                 |                        |   |
| STEP 3          |                        |   |
| 原始密碼            | 請輸入原始密碼                |   |
| 新密碼             | 至少8位數由符號、數字、英文大小寫字混和組成 | 0 |
| 再次輸入新密碼         | 請再次輸入新密碼               |   |
| 更新密碼            |                        |   |
|                 |                        |   |

## 注意事項

1.移轉時會檢查密碼狀況 可直接點選視窗關閉 (若舊系統密碼符合規則· 系統將直接進行移轉)

2.請重新輸入原登入密碼
3.請設定新系統登入密碼,
至少8位數字,且須同
時包含符號、數字、英
文大小寫
4.請重覆輸入新登入密碼
5.全數完成請點選 更新密碼

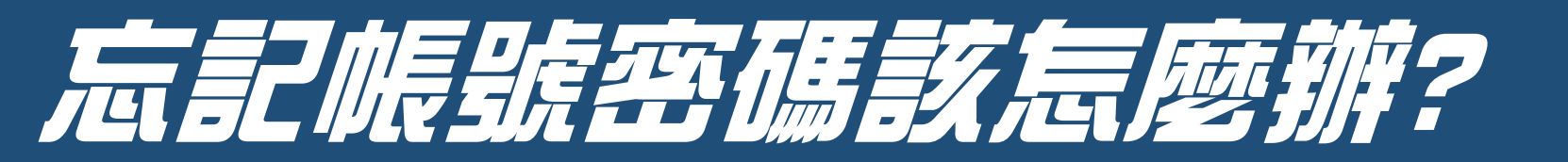

### Ans: 請透過 "忘記密碼" 功能重新進行系統登入作業

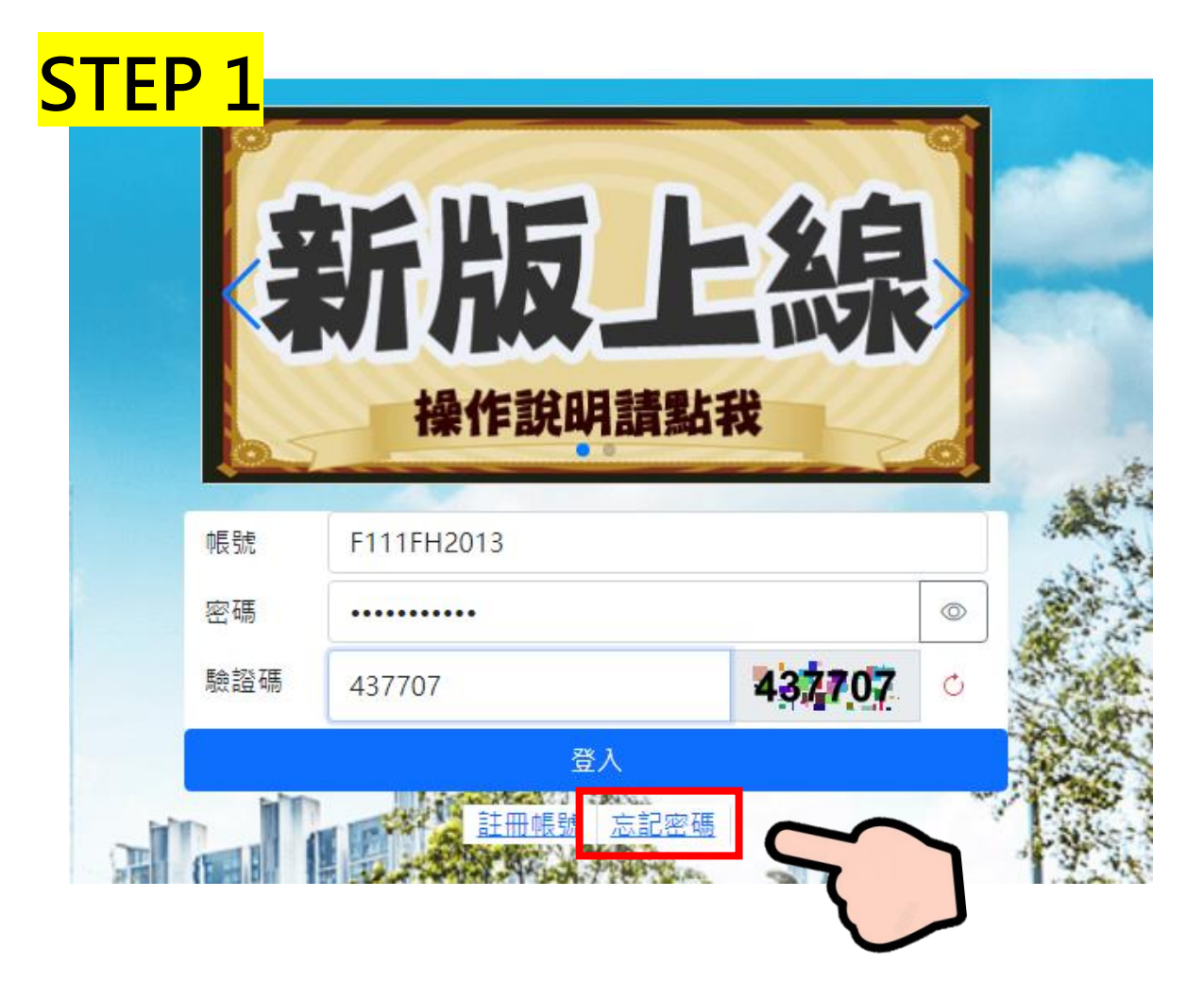

# 注意事項

 1.帳號密碼請妥善保管,若密碼遺忘, 只能經由原電子郵件重新設定
 2.為落實資訊安全維護,系統每90天 將強制要求變更登入密碼,且單日 則不可變更密碼2次以上。

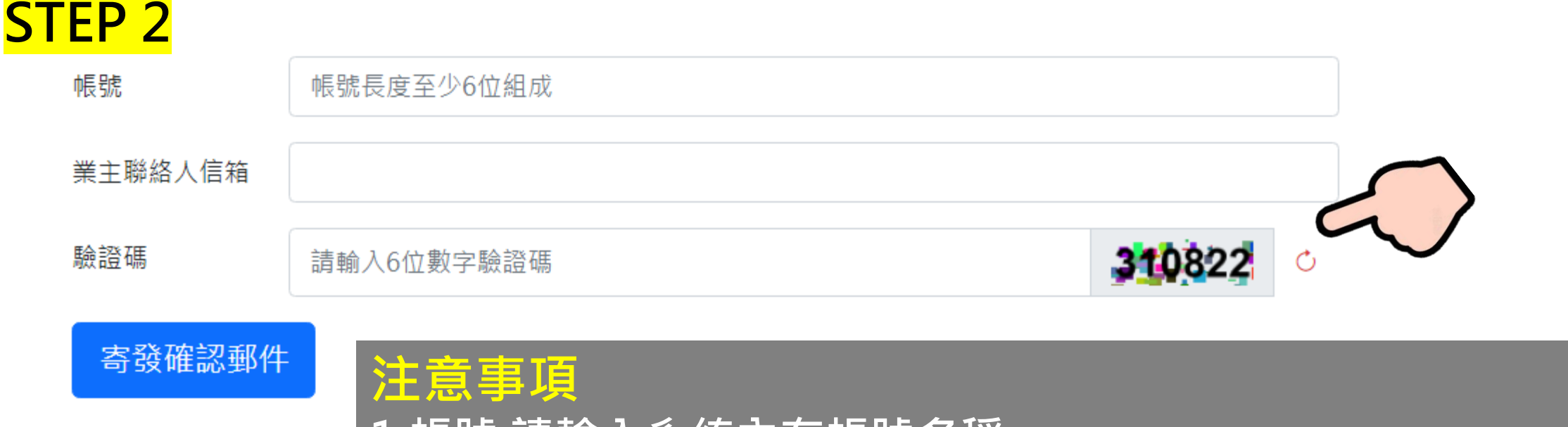

1.帳號 請輸入系統內存帳號名稱
 2.業主聯絡人信箱 請輸入系統內存電子信箱
 若原使用者之電子郵件因故無法使用,應由營建業者向平台管理
 單位申請辦理帳號及使用權限移轉
 3.為避免惡意資訊攻擊行為,請於提送意見前輸入6位數字驗證碼
 4.全數完成 請點選 寄發確認郵件

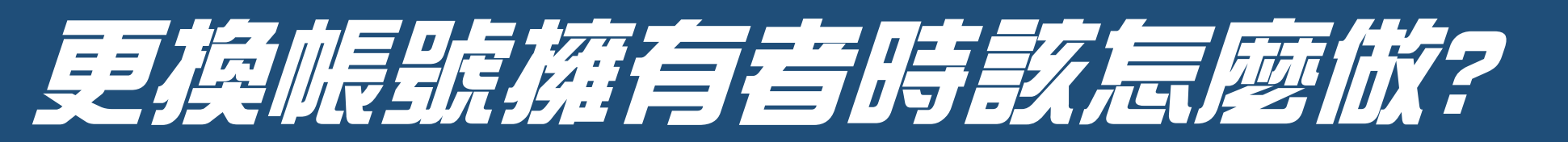

#### 情境1:營建業主沒有新系統帳號,全權交由委任廠商進行申辦作業

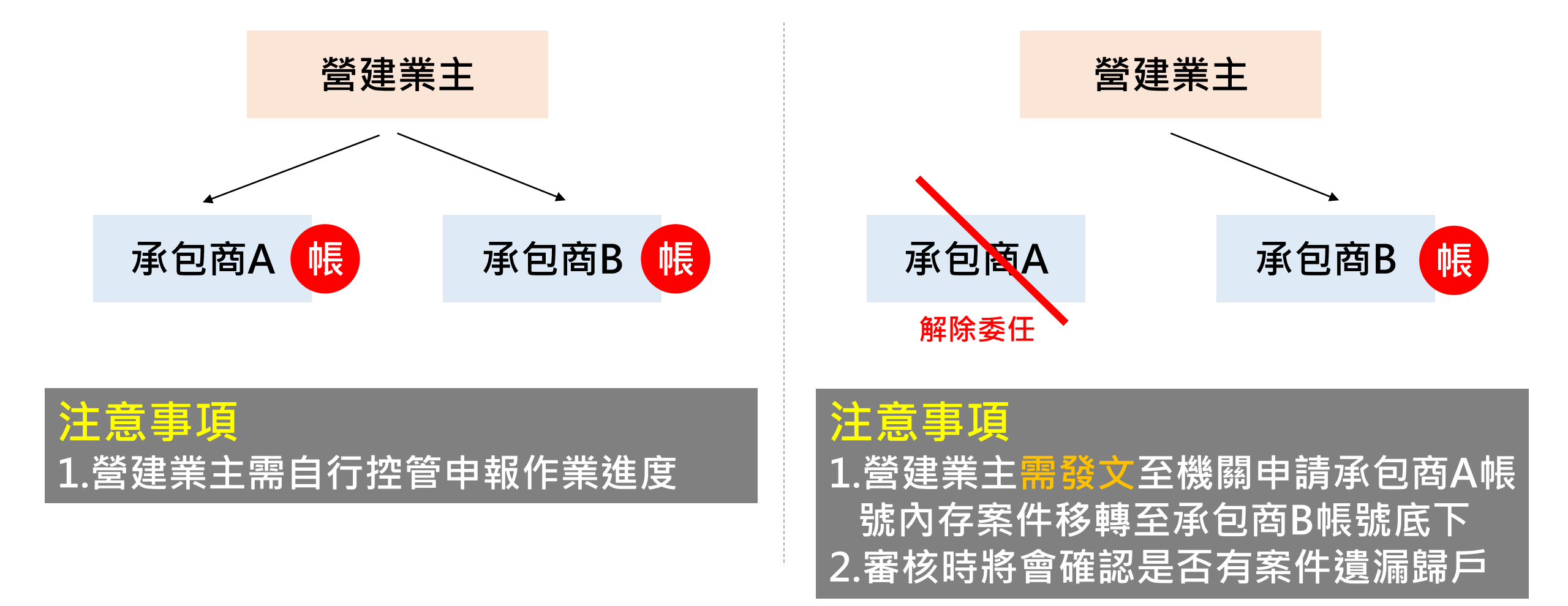

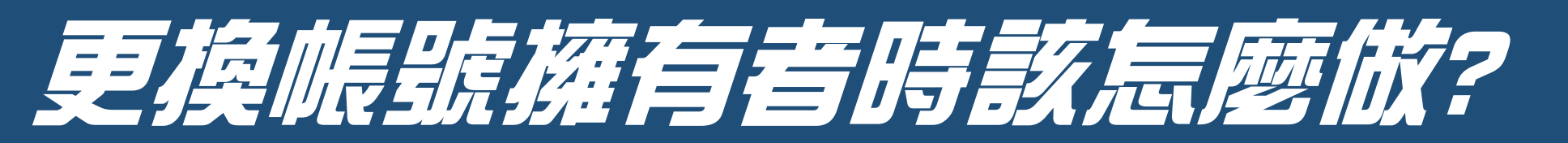

#### 情境2:營建業主有新系統帳號,授權由委任廠商進行申辦作業

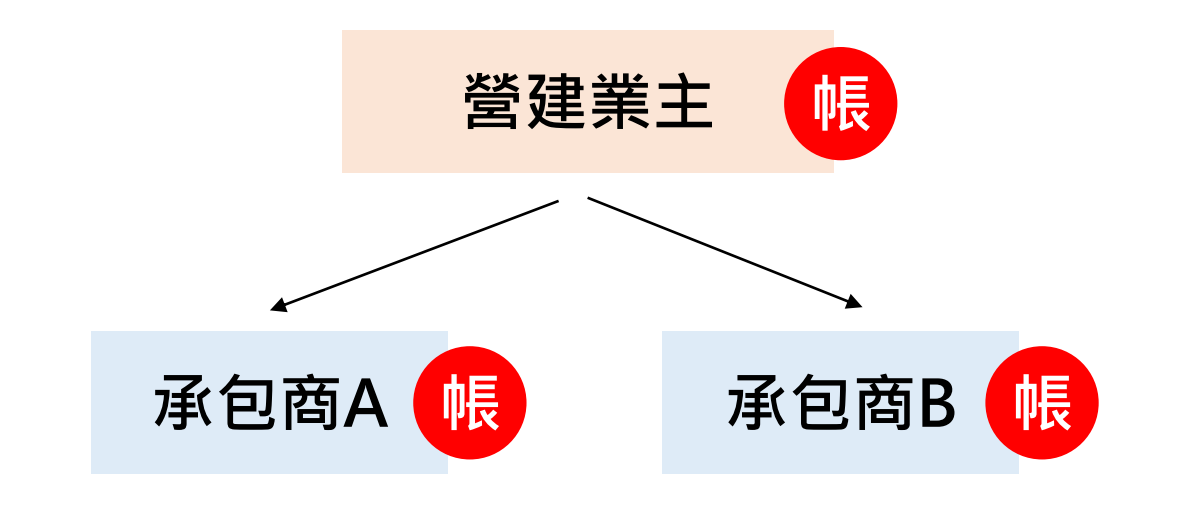

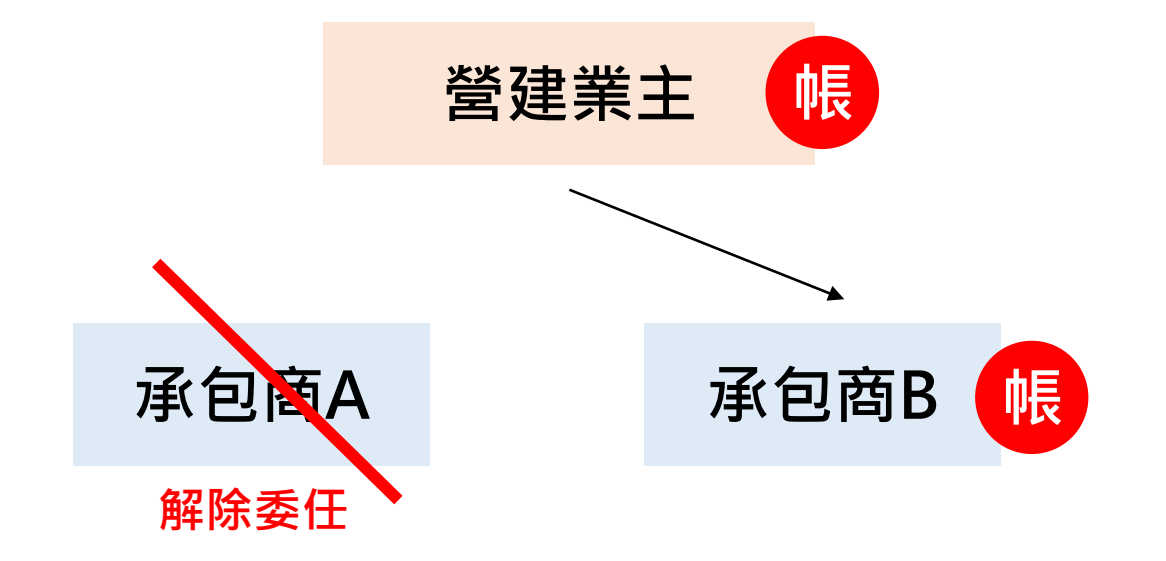

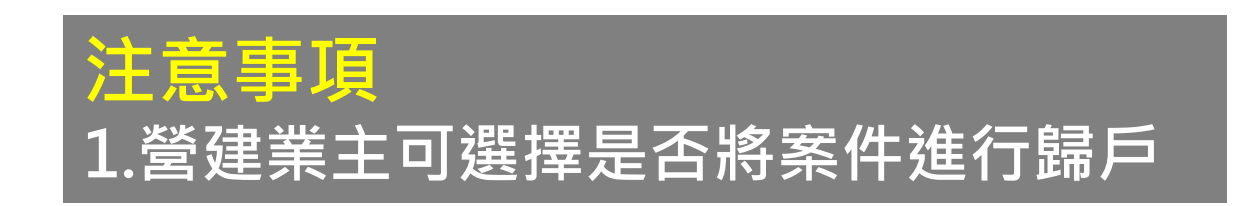

注意事項 1.營建業主需發文至機關申請承包商A帳 號內存案件移轉至承包商B帳號底下 2.遺漏歸戶案件可轉回營建業主帳號

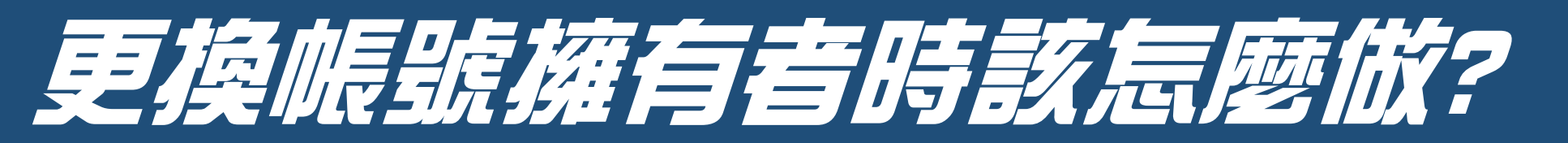

#### 帳戶移轉申請表請至"下載專區"下載填寫·作為附件發文提送申請至新北市環保局

| _ | _ | + | 15 | +   |  |
|---|---|---|----|-----|--|
|   |   | Ŧ | 7  | EE  |  |
|   | ~ |   | V. |     |  |
|   |   | + | N  | ~ 」 |  |

| 編號                                                                                                    | 更新日期                                            | 檔案名稱                                                       | 下載連結                                  |                   |  |
|----------------------------------------------------------------------------------------------------|-------------------------------------------------|------------------------------------------------------------|---------------------------------------|-------------------|--|
| 1                                                                                                    | 2022/05/12                                      | 道路管線工程合併申報切結書                                              |                                       |                   |  |
| 2                                                                                                    | 2022/05/12<br>新北市政府<br>Environmental Protection | 階段性道路管線工程説明書<br>与 <b>環境保護局</b><br>an Burbau. New Taipe Oty | □□□□□□□□□□□□□□□□□□□□□□□□□□□□□□□□□□□□□ | 受文者:新北市政府環境保護局    |  |
| 4                                                                                                    | 2022/05/12                                      | 異動中報表                                                      |                                       | 主旨:               |  |
| 5                                                                                                    | 2022/05/12                                      | 停工暨復工申報表                                                   | お手 坦 🕞 🕞 🕞                            |                   |  |
| 6                                                                                                    | 2022/05/12                                      |                                                            | 「別忘記要有掛文主旨」                           |                   |  |
| 7                                                                                                    | 2022/05/12                                      |                                                            |                                       |                   |  |
| 8                                                                                                    | 2022/05/12                                      | ※免激收證明表 言言 2                                               | 」俚提达帳尸串請表                             |                   |  |
| 9                                                                                                    | 2022/05/12                                      | 退費領款收據                                                     |                                       |                   |  |
| 10                                                                                                    | 2022/05/12                                      | 業者先行動工申報切結書                                                |                                       |                   |  |
| 11                                                                                                    | 2022/07/07                                      | 襹水措施用水紀錄表                                                  |                                       | <b>T *</b> 4 7 20 |  |
| 12                                                                                                    | 2022/07/07                                      | 洗車設備用水、電、水屋紀錄表                                             |                                       | · 学来石柄<br>        |  |
| 13                                                                                                    | 2022/07/07                                      | 集鏖設備用電、氣體流量、壓差紀錄表                                          |                                       | 事業電話:             |  |
| 14                                                                                                    | 2022/08/11                                      | 自願放棄還費切結書                                                  |                                       |                   |  |
| 15                                                                                                    | 2022/08/11                                      | 新北市營建工程資訊整合平台帳號移轉申請表                                       |                                       |                   |  |
| 施品提供加減     無法問題利発信種     激現人款:00529363       油膳使用以下版本 激問器     - 垂目表現實種與解析度為1366*768       Windows Chrome 版本 95 以上 ( <u>chrome 下版 建数</u> )     - 地址新北市板埔區回販1957號       Windows Edge 成本 95 以上 ( <u>chrome 下版 建数</u> )     - 博瓦(02)2653-0272       Windows Edge 成本 95 以上 ( <u>chrome 下版 建数</u> )     - 博瓦(02)2653-0272       Windows Edge 成本 95 以上 [ <u>chrome 下版 建数</u> ]     - 博瓦(02)2653-0272       Windows Edge 近本 95 以上 [ <u>chrome 下版 建数</u> ]     - 博瓦(02)2653-0272       Windows Edge 近本 95 以上 [ <u>chrome 下版 建数</u> ]     - 博瓦(02)255-0272       Windows Edge 近本 95 以上 [ <u>chrome 下版 建数</u> ]     - 博瓦(02)255-2508 |                                                 |                                                            |                                       |                   |  |